## How to get onto Accelerated Reader and complete a quiz:

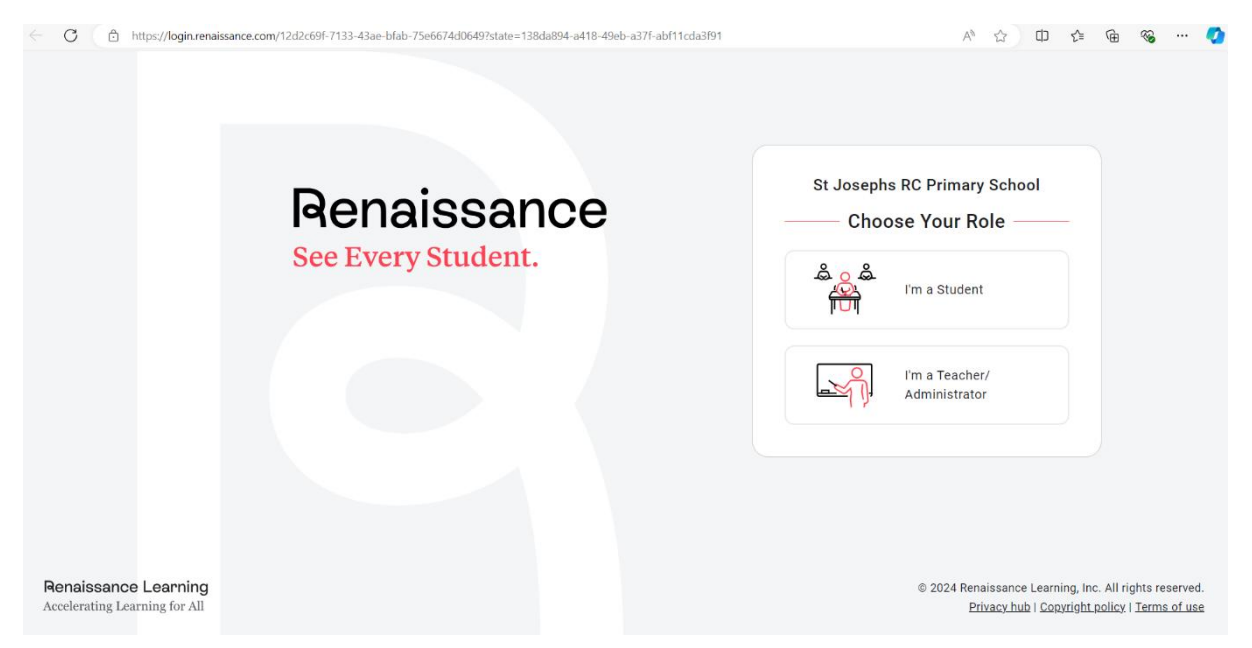

Scan the QR code on the inside front cover of the reading journal or click on the link on your child's class page on the school website. Then click on 'I'm a student'.

| ← C                                                   | ance.com/12d2c69f-7133-43ae-bfab-75e6674d0649/student?state=138da894-a418-49eb-a37f | -abf11cda3191 / ራ ላ ሲ ወ ጭ … 📀                                                                                                    |
|-------------------------------------------------------|-------------------------------------------------------------------------------------|----------------------------------------------------------------------------------------------------|
|                                                       | Renaissance<br>See Every Student.                                                   | St Josephs RC Primary School<br>Student Log In<br>I'm not a student<br>Username<br>Password<br>rinj © ©<br>Forgot Password?<br>Log In |
| Renaissance Learning<br>Accelerating Learning for All |                                                                                     | © 2024 Renaissance Learning, Inc. All rights reserved.<br>Privacy.hub   Copyright policy   Terms of use                               |

Then enter your login details which can also be found on the inside front cover of your child's reading journal. Please contact your child's teacher if you do not have these details.

| ← C | zone61.renaissance-go.com/studentportal/ |                                                                               | A         | ☆   | Ф | £≞ | œ | <b>~</b> | <br>Ø |
|-----|------------------------------------------|-------------------------------------------------------------------------------|-----------|-----|---|----|---|----------|-------|
|     | Renaissance                              |                                                                               | ?         | DS  |   |    |   |          | í     |
|     | Home                                     |                                                                               |           |     |   |    |   |          |       |
|     | Practice                                 | Assignments Showing All Assignments  Reading Practice Quiz: Puppy at the Door | Completed | *   |   |    |   |          |       |
|     |                                          | Page 1 of 1                                                                   | < >       | , I |   |    |   |          |       |

When you get to this page you need to click on the Accelerated Reader icon.

| ← C 🗇 https:/ | //global-zone61.renaissance-go.com/s    | sdp/discover?classId=758c99d0-                | ea42-4f56-859d-ec3d923c780b           |                                    |                    |                       | A <sup>N</sup> 🟠 | ₽₹ | © ⊛ | 🤇 |
|---------------|-----------------------------------------|-----------------------------------------------|---------------------------------------|------------------------------------|--------------------|-----------------------|------------------|----|-----|---|
|               | RENAISS                                 | ANCE                                          |                                       | Ho                                 | <b>me</b>          | Pelp ₫                | 1                |    |     |   |
|               | Accelerate                              | <b>d</b> Reader                               |                                       |                                    |                    | R                     | Q Progress       |    |     |   |
|               |                                         | Search for                                    | Books, Arti                           | cles, or Q                         | uizze              | es                    |                  |    |     |   |
|               | Enter a Title, A                        | uthor, Quiz Number, or Keywo                  | rd                                    |                                    |                    | Searc                 | h                |    |     |   |
|               |                                         |                                               | Help me find a b                      | ook                                |                    |                       | _                |    |     |   |
|               | Discov                                  | ver Books                                     |                                       |                                    |                    |                       |                  |    |     |   |
|               | Top Book Ideas In Y                     | our Reading Range: 0.9                        | - 1.9                                 |                                    |                    |                       |                  |    |     |   |
|               |                                         | Sleepy Little<br>Caterpillar                  | Joe makes a house                     | Est Fried<br>Rice                  | Read               | Adventure             | See more >       |    |     |   |
|               | The Flying Elephant<br>by Roderick Hunt | Sleepy Little Caterpillar<br>by Anne Glulleri | Joe Makes a House<br>by Annette Smith | Egg Fried Rice<br>by Roderick Hunt | Husky A<br>by Rode | dventure<br>rick Hunt |                  |    |     |   |

Then you will get this page, and you need to search the book title in the search bar. If this does not work, then you can type in the quiz number which can be found on the inside front cover of your child's reading book on a white sticker.

| Enter a Title, Author, Quiz Number, or Keyword | 1                                |                                      |                                     |     |   |  |  |
|------------------------------------------------|----------------------------------|--------------------------------------|-------------------------------------|-----|---|--|--|
| the luckless monster                           |                                  |                                      | Sea                                 | rch |   |  |  |
| Interest Level                                 | 1 Items Found                    | Sort By                              | Relevance                           |     | • |  |  |
| Year: 1 - 4                                    | The Luck                         | ess Monster                          |                                     |     |   |  |  |
| Year: 5 - 9                                    | MONSTER Book<br>By Michaela Morg | an                                   | ATOS Level 2.8<br>Lexile® Level 480 |     |   |  |  |
| Year: 7 - 13                                   | Flossie is a sh<br>with the Loch | y monster who lives<br>Ness Monster. | Interest Level MY<br>Points 0.5     |     |   |  |  |
| Year: 10 - 13                                  | However she                      | s quite lonely and                   | Quiz 211900<br>Language Englis      | h   |   |  |  |
| Reading Level (ATOS)                           |                                  |                                      | Take Quiz                           | •   |   |  |  |
| Use ATOS                                       |                                  |                                      | Reading Practi                      | се  |   |  |  |
| Use Lexile®                                    |                                  |                                      | Start Quiz                          |     |   |  |  |
| ALL 0 1 2 3                                    |                                  |                                      |                                     |     |   |  |  |
| 4 5 6 7 8                                      |                                  |                                      |                                     |     |   |  |  |

When you find the book select 'Take Quiz' and then click 'Start Quiz'

Once you have completed the quiz bring your reading pack into school and put it in the box at the back of the classroom and it will be changed.